## KHARAGPUR COLLEGE Career Counseling, Training and Placement Cell NOTICE Date: 04.12.2023

This is to inform that TCS will be hiring 2023 and 2024 Year of Passing –BCA, BSc (Computer Science, Mathematics, Physics and Chemistry) to join TCS. TCS BSC Smart Hiring YOP 2023 & 2024 test would be hosted only in TCS iON In-Center and registration would be on first first serve basis. Interested eligible students are advised to send their details by filling the google form within 14.12.2023.

Google Registration Link: <u>https://forms.gle/9qsN6qr1TjkwPRjA9</u>

Sd/-Convener CareerCounseling, Training and Placement Cell Kharagpur College Sd/-Principal Kharagpur College

The candidates should refer to the eligibility criteria mentioned above and detailed FAQs by clicking on https://www.tcs.com/careers/india/tcs-smart-hiring-2024 before registering and applying for drive.

**Test Pattern**: The duration of assessment is 120 mins and is divided into 3 sections; **Numerical Ability, Verbal Ability, and Reasoning Ability** 

Link to apply for the process: <u>https://nextstep.tcs.com/campus/#/</u>

TCS NEXT STEP PORTAL REGISTRATION GUIDE – IT SECTION

1. Visit https://nextstep.tcs.com/campus/#/ and click on 'Register Now'.

2. Once the next page loads, the candidate is requested to choose the option 'IT' and not 'BPS'.

3. Complete the registration and create your TCS Reference ID (DT reference number). Please take note of this number. It usually begins with CT/DT and is a 13-digit number.

4. Login using the reference ID, click on Application Form and fill up the detailed Application Form. 5. The last step of the registration process would require uploading the latest formal passport size photograph and updated resume. The candidate(s) need to file size and format of both the files.

6. Select your mode of test (In-Center), choose your preferred test center and then click on Apply. Please Note, test center once selected cannot be changed.

7. Upon successful completion of all the above-mentioned steps, the candidate would be able to download the Application Form in the PDF Format.

8. To confirm your status, check 'Track Your Application'. The status should reflect as 'Applied for Drive'.

Points to Note. 1. Candidates are advised to register with their personal email ID only.

2. For YOP 2024, Highest Qualification will be the course they are pursuing as of now.

3. The status of the candidates in the NextStep portal will be as; Registered > Application Received > Applied for Drive.